## **Entering a split request**

Swimmers can fill out a "Split Notification Form" to request that a shorter split time be formally included in the meet results.

In this example, Louise Keetley entered the 1500 Meter Freestyle event at the Dallas Aquatic Masters Summer LC Meet. She filled out a Split Notification Form to request that a split time be recorded for her 800 Meter time.

To enter a split request, log in to the Meet Results tools at: <u>http://www.usms.org/usmsadmin/</u>

| Showing All Ava    | ailable No | orth Tex | (as Meets in (                       | Current Seasons (4 meets)                      |
|--------------------|------------|----------|--------------------------------------|------------------------------------------------|
| Filter List of Me  | ets: Cur   | rent sea | ason(s) 🔻                            | All courses   North Texas  Go                  |
| Select an existi   | ng meet    | to admi  | nister:                              |                                                |
| Dates              | Course     | LMSC     | Swimmers                             | 2011 Meets                                     |
| Jun 25, 2011       | LCM        | NT       | <u>2</u><br>unconfirmed<br>76 member | Dallas Aquatic Masters Summer LC Meet (20      |
| Feb 26-27,<br>2011 | SCY        | NT       | 93 member                            | Republic of Texas World SCY Champs (DAM Meet ] |
| Jan 16, 2011       | SCY        | NT       | 10 member                            | Winter Games of Texas (20110116NTWINTY)        |
| Dates              | Course     | LMSC     | Swimmers                             | 2010 Meets                                     |
| Nov 20, 2010       | SCM        | NT       | 90 member                            | DAM Fall Short Course Meters Swim Meet (20     |
|                    |            |          |                                      |                                                |

Select the Dallas Aquatic Masters Summer LC Meet

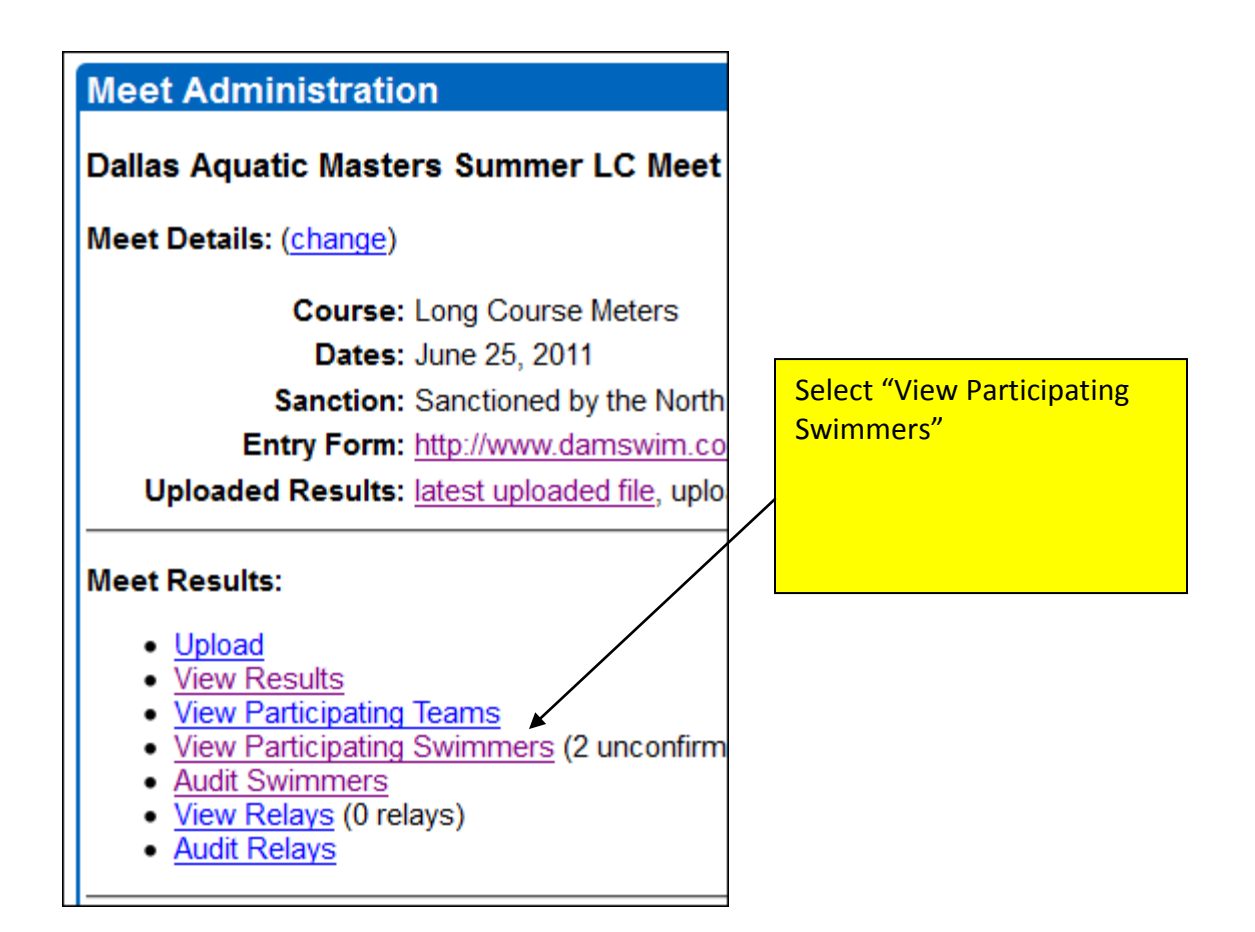

| Π |                   |   |    |      |            |                                                        |
|---|-------------------|---|----|------|------------|--------------------------------------------------------|
|   | Melissa A Keeling | F | 31 | PCAT | 261Z-0731H | member<br>Edit Swimmer   <u>View/Edit Swims</u>        |
|   | Louise Keetley    | F | 37 | UNAT | 2615-072A6 | member<br><u>Edit Swimmer</u>   <u>View/Edit Swims</u> |
|   | Debby Key         | F | 59 | DASC | 2615-07CD0 | member<br>Edit Swimmer View/Edit Swims                 |
|   |                   |   |    |      |            |                                                        |

We have found Louise Keetley in the list. Click on "View/Edit Swims" next to her name

| Swin         | nmer Resu                             | Its from Da                | Illas Aquatic I              | Master             | s Sumr | ner LC Meet                  |                                    |                 |
|--------------|---------------------------------------|----------------------------|------------------------------|--------------------|--------|------------------------------|------------------------------------|-----------------|
| Resu         | lts for Louise                        | Keetley, F37               | , UNAT                       |                    |        |                              |                                    |                 |
| Add a        | new swim fo                           | or this swimn              | ner                          |                    |        | Here is her                  | 1500 Freestyle                     | time.           |
| Add a        | new relay in                          | cluding this s             | wimmer                       |                    |        | Click on "Ec<br>Splits" unde | lit Swim or Req<br>er that event h | uest<br>eading. |
| View a       | a list of all sv                      | vimmers                    |                              |                    |        | -                            |                                    |                 |
| Wome         | n's Resul                             | ts                         |                              |                    |        |                              |                                    |                 |
| Wome<br>Edit | n 35-39 1<br>Swim or Rec              | 500 Meter<br>uest Splits   | Freestyle F<br>  Delete Swin | rinals<br><u>m</u> |        |                              |                                    |                 |
| Pl           | Name                                  |                            |                              | Age                | Club   | Seed Time                    | Final Time                         | Points          |
| 1            | Keetley,                              | Louise                     |                              | 37                 | UNAT   | 23:30.00                     | 21:20.73                           |                 |
|              |                                       | 1:23.05                    | 2:51.32(1:                   | 28.27              | ) 4:2  | 0.50(1:29.1                  | .8) 5:50.37                        | (1:29.87)       |
|              | 7:20.47                               | (1:30.10)                  | 8:50.44(1:                   | 29.97              | ) 10:2 | 0.65(1:30.2                  | 21) 11:48.85                       | (1:28.20)       |
|              | 13:19.13                              | (1:30.28)                  | 14:49.53(1:                  | 30.40              | ) 16:1 | 9.67(1:30.1                  | 4) 17:49.91                        | (1:30.24)       |
|              | 19:19.88                              | (1:29.97)                  | 20:50.51(1:                  | 30.63              | ) 21   | :20.73(30.2                  | 22)                                |                 |
| Wome<br>Edit | n 35-39 2<br><mark>Swim or Rec</mark> | 00 Meter 1<br>Juest Splits | Butterfly Fi                 | inals<br><u>m</u>  |        |                              |                                    |                 |
| Pl           | Name                                  |                            |                              | Age                | Club   | Seed Time                    | Final Time                         | Points          |
| 1            | Keetley,                              | Louise<br>1:40.64          | 3:29.45(1:                   | 37<br>48.81        | UNAT   | 3:30.00                      | 3:29.45                            |                 |

| Scroll | down | to | the | "Splits" | section | of the page: |
|--------|------|----|-----|----------|---------|--------------|
|--------|------|----|-----|----------|---------|--------------|

| Splits | 5        |             |            |                                       |
|--------|----------|-------------|------------|---------------------------------------|
| Leg    | Distance | Subtractive | Cumulative | Actions                               |
| 1      | 100      | 1:23.05     | 1:23.05    | Delete split   Add as a separate swim |
| 2      | 200      | 1:28.27     | 2:51.32    | Delete split   Add as a separate swim |
| 3      | 300      | 1:29.18     | 4:20.50    | Delete split                          |
| 4      | 400      | 1:29.87     | 5:50.37    | Delete split   Add as a separate swim |
| 5      | 500      | 1:30.10     | 7:20.47    | Delete split                          |
| 6      | 600      | 1:29.97     | 8:50.44    | Delete split                          |
| 7      | 700      | 1:30.21     | 10:20.65   | Delete split                          |
| 8      | 800      | 1:28.20     | 11:48.85   | Delete spitt   Add as a separate swim |
| 9      | 900      | 1:30.28     | 13:19.13   | Delete split                          |
| 10     | 1000     | 1:30.40     | 14:49.53   | Delete split                          |
| 11     | 1100     | 1:30.14     | 16:19.67   | Delete split                          |
| 12     | 1200     | 1:30.24     | 17:49.91   | Delete split                          |
| 13     | 1300     | 1:29.97     | 19:19.88   | Delete split                          |
| 14     | 1400     | 1:30.63     | 20:50.51   | Delete split                          |
| 15     | 1500     | 30.22       | 21:20.73   | Delete split                          |

The swimmer requested a split time for the 800 Free. On the line that displays her 800 split, click on "Add as a separate swim." Note that her time at the 800-meter mark was 11:48.85.

| Swimmer Results from Dallas Aquatic Masters Summer LC Meet                                              |                   |
|----------------------------------------------------------------------------------------------------|-------------------|
| Results for Louise Keetley, F37, UNAT The split re                                                      | quest has been    |
| Add a new swim for this swimmer added as a                                                              | separate swim,    |
| Add a new relay including this swimmer                                                                  | e of 11:48.85.    |
| View a list of all swimmers                                                                             |                   |
|                                                                                                    |                   |
| Women's Results                                                                                         |                   |
| Women 35-39 800 Meter Freestyle From Split Requests<br><u>Edit Swim or Request Splits   Delete Swim</u> |                   |
| Pl Name Age Club Seed Time H                                                                            | Final Time Points |
| Keetley, Louise 37 UNAT NT                                                                              | 11:48.85          |
| Women 35-39 1500 Meter Freestyle Finals<br>Edit Swim or Request Splits   Delete Swim                    |                   |
| Pl Name Age Club Seed Time H                                                                            | Final Time Points |
| 1 Keetley, Louise 37 UNAT 23:30.00                                                                      | 21:20.73          |
| 1:23.05 2:51.32(1:28.27) 4:20.50(1:29.18)                                                               | 5:50.37(1:29.87)  |
| 7:20.47(1:30.10) 8:50.44(1:29.97) 10:20.65(1:30.21)                                                     | 11:48.85(1:28.20) |
| 13:19.13(1:30.28) 14:49.53(1:30.40) 16:19.67(1:30.14)                                                   | 17:49.91(1:30.24) |
| 19:19.88(1:29.97) 20:50.51(1:30.63) 21:20.73(30.22)                                                     | )                 |
|                                                                                                    |                   |

The swim now appears in the public display of the USMS Meet Results database as part of Louise Keetley's individual results display. Note that it is labeled as a "Split" time:

| Long Course Meters Results [ <u>SCY</u>   <u>SCM</u> ] |                              |     |      |           |                |                 |       |
|--------------------------------------------------------|------------------------------|-----|------|-----------|----------------|-----------------|-------|
| LCM Results for 35-39 Age Group                        |                              |     |      |           |                |                 |       |
|                                                        |                              |     |      |           | Heat/          |                 |       |
| Name                                                   | Date (MeetID)                | Age | Club | Event     | Lane           | Time            | Place |
| Louise Keetley                                         | 2011-06-25 (20110625DALLASL) | 37  | UNAT | 800 Free  | H3 / L3        | <u>11:48.85</u> | Split |
| Louise Keetley                                         | 2011-06-25 (20110625DALLASL) | 37  | UNAT | 1500 Free | <u>H3 / L3</u> | 21:20.73        | -     |
| Louise Keetley                                         | 2011-06-25 (20110625DALLASL) | 37  | UNAT | 200 Fly   | H1 / L3        | <u>3:29.45</u>  | 1     |